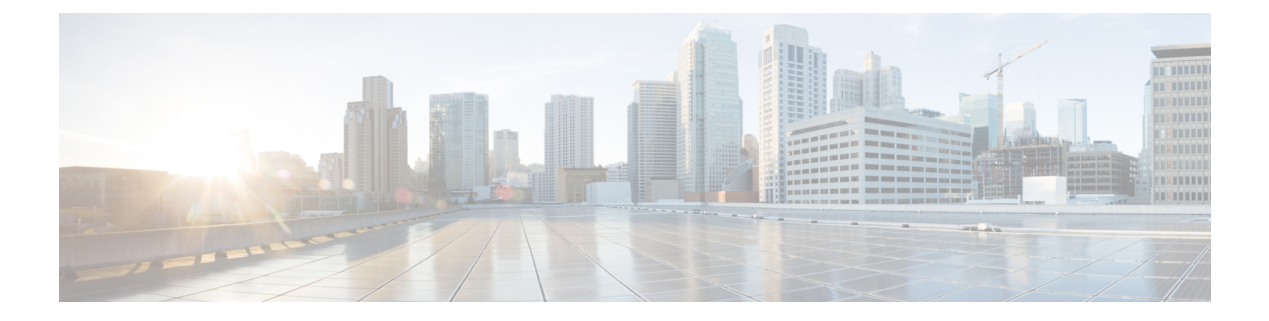

# **Your Phone**

- Cisco Wireless IP Phone 8821 and 8821-EX, on page 1
- New and Changed Information, on page 15
- Phone Firmware, on page 19
- Related Documentation, on page 20
- Cisco IP Phone User Support, on page 21

# **Cisco Wireless IP Phone 8821 and 8821-EX**

The Cisco Wireless IP Phone 8821 and 8821-EX are 802.11 dual-band wireless devices that provide comprehensive voice communications in conjunction with Cisco Unified Communications Manager and with Cisco Aironet and Cisco Meraki access points (APs) in a private business communications network.

The phones provide voice communication over the same wireless LAN that your computer uses, allowing you to place and receive phone calls, put calls on hold, transfer calls, make conference calls, and so on.

The Cisco Wireless IP Phone 8821-EX is certified for Potentially Explosive Atmosphere ATEX Zone 2 IP54 (pending) and North America Class I Division 2/Zone 2. The phone is certified for use in potentially explosive (hazardous) environments where flammable gases, vapors or liquids may be present for a short period of time or under abnormal conditions. The phone has an industry-standard yellow styling that offers fast recognition in emergency situations.

The following figure shows the Cisco Wireless IP Phone 8821 on the left and the Cisco Wireless IP Phone 8821-EX on the right.

Figure 1: Cisco Wireless IP Phone 8821 and 8821-EX

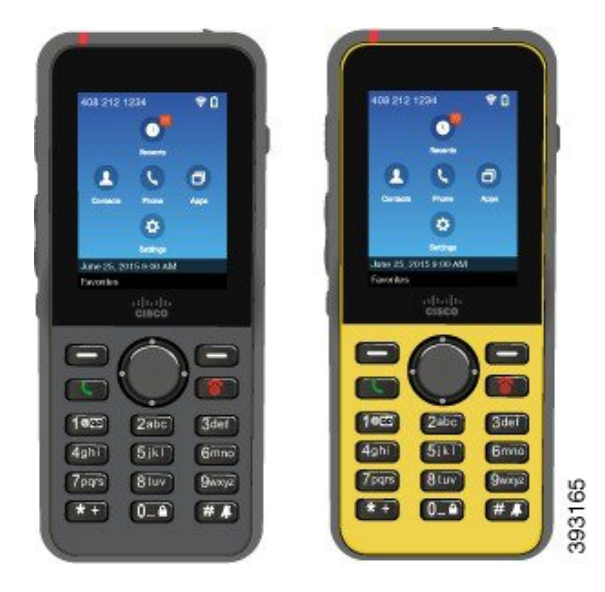

These phones, like other network devices, must be configured and managed. The phones support G.711a. G.711u, G.722, G.729a, G.729ab, iLBC, iSAC, and OPUS codecs. The phones also support uncompressed wideband (16 bits, 16 kHz) audio.

The phones are hearing aid compatible (HAC) but do not have any TTY features. They have ridges on the sides of the 5 key that is a tactile identifier.

The physical characteristics include:

- · Resistance to damage from dropping the phone
- · Tolerance of antibacterial and alcohol-based wipes
- · Latex- and lead-free
- · Shockproof and vibration-proof
- USB On-the-Go (OTG) 2.0 interface
- Cisco Wireless IP Phone 8821: IP54 protection, which indicates dust-tight equipment that is protected against water (see below)
- Cisco Wireless IP Phone 8821-EX only:
  - IP67 protection in ordinary locations
  - Certified for use in Potentially Explosive Atmosphere:
    - ATEX Zone 2 IP54 (pending)
    - METLABS Certified for Class I and II, Division 2 and Class III, Divisions 1 and 2, Groups A, B, C and D
  - · Industry-standard yellow styling offers fast recognition in emergency situations.
- Charge with a desktop charger for a single phone or a multicharger for up to 6 phones. For more information, see Supported Accessories.

In addition to basic call-handling features, your phone can provide enhanced productivity features that extend your call-handling capabilities.

Depending on the configuration, your phone supports:

- Use of Bluetooth wireless headsets, including certain hands-free call features.
- Wireless access to your phone number and the corporate directory.
- Access to network data, XML applications, and web-based services.
- · Online customizing of phone features and services from your Self Care portal.
- Location report generation when it first register. It reports its location when the location changes; for example, when walking around the building. The wireless phone also reports its location every 24 hours if it isn't moving.

For more information, see the Cisco Unified Communications Manager documentation.

To prevent device damage:

- Don't bathe or swim with the phone.
- Don't expose phone to pressurized water or high velocity water, such as when showering, cleaning, or hand washing.
- Don't use the phone in a sauna or steam room.
- Don't intentionally submerge phone in water.
- Don't operate the phone outside the suggested temperature ranges or in extremely humid, hot, or cold conditions.
- Don't store phones, batteries, and accessories outside the suggested temperature ranges or in extremely humid, hot, or cold conditions.
- Don't drop the phone or subject it to other impacts.
- Don't disassemble the phone; don't remove any screws.
- Don't use harsh cleaning agents, like bleach and other chemicals, to clean the phone exterior
- Don't use a broken battery door or a battery door with a broken seal.

Minimize the exposure of your phone to soap, detergent, acids or acidic foods, and any liquids; for example, salt water, soapy water, pool water, perfume, insect repellent, lotions, sun screen, oil, adhesive remover, hair dye, soft drinks, and solvents. For more information, see Care of Your Phone, on page 8.

#### IP54 and IP67

The Cisco Wireless IP Phone 8821 and 8821-EX are tested under controlled laboratory conditions under IEC standard 60529. The Cisco Wireless IP Phone 8821 has a rating of IP54 and the Cisco Wireless IP Phone 8821-EX has a rating of IP67 in ordinary locations. Ingress Protection 54 (IP54) and Ingress Protection 67 (IP67) indicate dust-tight equipment that is protected against water. Splash, water, and dust resistance are not permanent conditions, and resistance might decrease as a result of normal wear. Users are expected to take care of the phone and should not deliberately expose the device to a hostile environment of dust, splash, or water immersion.

## **Buttons and Hardware**

Your wireless phone has many buttons and hardware features that you will use regularly. Use the following figure and table to identify the important button and hardware features. The following figure shows the Cisco Wireless IP Phone 8821, but the Cisco Wireless IP Phone 8821-EX is similar in appearance.

Figure 2: Cisco Wireless IP Phone 8821 Buttons and Hardware

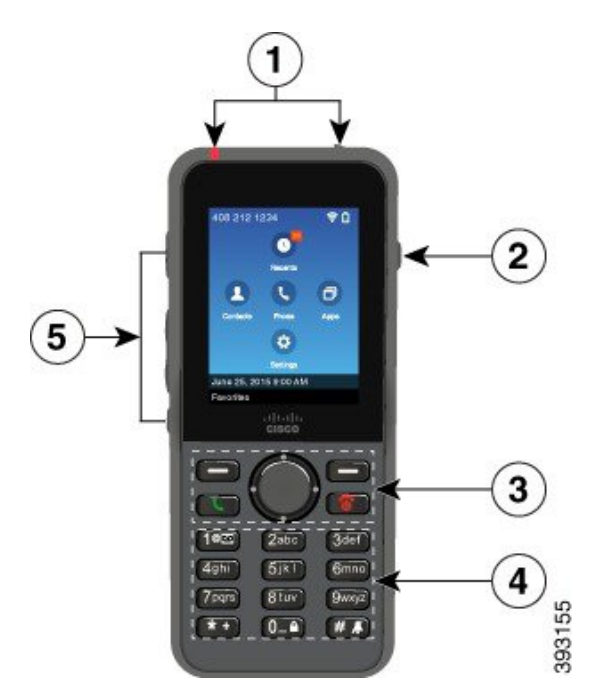

The following table describes the functions of the keys on the phones.

| ltem | Name or Grouping      | Description                                                                                                    |
|------|-----------------------|----------------------------------------------------------------------------------------------------|
| 1    | Indicator light (LED) | Indicator light—Use the light to identify states:                                                                                                    |
|      | Headset port          | • Solid red—the phone is connected to the AC power source and battery is charging.                                                                                     |
|      |                       | • Solid green—the phone is connected to the AC power source and battery is fully charged.                                                                              |
|      |                       | • Fast blinking amber—There is an incoming call. Phone can be charging or fully charged.                                                                               |
|      |                       | • Fast blinking green—There is a voice message. When phone is connected to the AC power source, the green light displays longer than when using only the battery.      |
|      |                       | • Slow blinking green (every 2 seconds): The phone is using only battery power. The phone is registered with the wireless network and is within service coverage area. |
|      |                       | Headset port with cover Remove the protective cover and plug in a headset or ear buds.                                                                                 |
| 2    | Speaker button        | Speaker I Toggle the speaker mode on or off for the phone.                                                                                                    |

I

| ltem | Name or Grouping     | Description                                                                                                    |
|------|----------------------|----------------------------------------------------------------------------------------------------|
| 3    | Softkey buttons      | Softkeys 🚍                                                                                                    |
|      | Navigation cluster   | • The <b>More</b> •••• softkey accesses a list of menus or functions.                                                                                                    |
|      | Call control buttons | • The softkey activates the option displayed on the screen.                                                                                                    |
|      |                      | Navigation cluster Navigation ring and Select button                                                                                                    |
|      |                      | Navigation ring (outer ring):                                                                                                    |
|      |                      | • Move up, down, left, or right in the Applications view to select these apps:                                                                                                |
|      |                      | • Recents 🗿                                                                                                    |
|      |                      | Contacts                                                                                                    |
|      |                      | • Apps 🗇                                                                                                    |
|      |                      | • Settings 🔨                                                                                                    |
|      |                      | • Scroll up and down menus to highlight options and to move left and right through phone numbers and text entries.                                                            |
|      |                      | • In Line view, press left on the Navigation ring to go to the Applications view.                                                                                             |
|      |                      | Select button (center of the cluster):                                                                                                    |
|      |                      | • Make a call from the main screen.                                                                                                    |
|      |                      | • Select a menu item, a softkey, a call, or an action.                                                                                                    |
|      |                      | <b>Answer/Send</b> Answer a ringing call or, after dialing a number, place the call.                                                                                          |
|      |                      | <b>Power/End Call</b> Turn the phone on or off, or end a connected call.<br>When you use menus or when you are in an app, it acts as a shortcut to return to the main screen. |

I

| ltem | Name or Grouping  | Description                                                                                                    |  |  |
|------|-------------------|----------------------------------------------------------------------------------------------------|--|--|
| 4    | Keypad            | Dial numbers, enter letters, and choose menu items by number.                                                                      |  |  |
|      |                   | One (1) 1000                                                                                                    |  |  |
|      |                   | • Enter "1" when you dial a number.                                                                                                |  |  |
|      |                   | • Access voicemail. Press and hold to automatically dial the voicemail system.                                                     |  |  |
|      |                   | • Enter these special text characters: /. @ : ; = ? & %                                                                            |  |  |
|      |                   | Asterisk (*) * +                                                                                                    |  |  |
|      |                   | • Before you enter an international phone number, press and hold for a few seconds to add the plus (+) symbol to the phone number. |  |  |
|      |                   | • Enter these special text characters: + * ~` <>                                                                                   |  |  |
|      |                   | Zero (0) 0-4                                                                                                    |  |  |
|      |                   | • Enter "0" when you dial a number.                                                                                                |  |  |
|      |                   | • Lock the keypad.                                                                                                    |  |  |
|      |                   | • Enter a space or these special text characters: 0, ! ^ ' ''                                                                      |  |  |
|      |                   | Pound (#) # *                                                                                                    |  |  |
|      |                   | • Press to silence the phone ringer. If configured, the phone will vibrate instead.                                                |  |  |
|      |                   | • Enter these special text characters: # $\$ $ () { } [ ]                                                                          |  |  |
| 5    | Left Side Buttons | Application I Use with XML applications, such as Push to Talk.                                                                     |  |  |
|      |                   | +                                                                                                    |  |  |
|      |                   | Volume 🗖                                                                                                    |  |  |
|      |                   | • When the phone is idle, change the ring volume or turn off the ringer.                                                           |  |  |
|      |                   | • When you have an incoming (ringing) call, press the button once to silence the ringer.                                           |  |  |
|      |                   | • During a call, control the speaker volume for the active handset, headset, or speaker.                                           |  |  |
|      |                   | • When the phone is docked in the desktop charger, control the volume of the charger speaker.                                      |  |  |
|      |                   | Mute <sup>(2)</sup> Toggle the mute feature on or off.                                                                             |  |  |

### Startup Sequence

When a wireless phone powers up, the startup sequence is:

- **1.** The red LED lights up.
- 2. The phone loads the firmware image that is stored in nonvolatile memory.
- **3.** The screen turns on.
- 4. The phone scans for an access point.
- 5. The phone authenticates with the access point.
- 6. The phone connects with the Cisco Unified Communications Manager. If necessary, the phone obtains an updated firmware load and configuration file.

### **Care of Your Phone**

You can clean your phone. Make sure you follow our cleaning instructions.

Clean your phone immediately if it comes in contact with anything that may cause stains, or other damage; for example, dirt or sand, ink, makeup, soap, detergent, acids, acidic foods, or lotions.

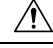

#### Caution

Do not blow or use compressed air (for example, aerosol cans, low- or high-pressure air nozzles) to clean the openings of the phone.

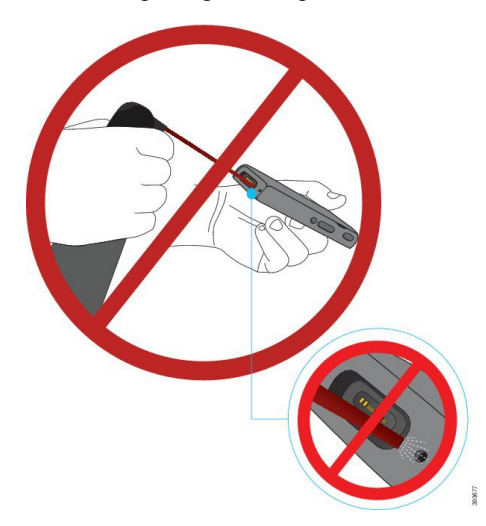

Do not use a vacuum cleaner or other suction device to clean the openings of the phone.

Do not use pins or other objects to clean the openings of the phone.

Use of air, suction, or mechanical objects to clean the openings can damage the phone and voids the phone warranty.

If you happen to drop the phone into water, or it gets splashed, follow our instructions to dry off the phone. See If You Drop Your Phone in Water, on page 10.

### **Clean the Phone Exterior**

You can clean the phone exterior using a dry, lint-free cloth. For the health-care environment, we recommend that you use Caviwipes<sup>™</sup> and Saniwipes<sup>™</sup> to thoroughly clean the phone. Caviwipes and Saniwipes contain up to 17% isopropanol.

Any cleaning solution containing a higher amount of isopropanol, including pure isopropanol, or an alternative alcohol-based liquid could potentially damage the phone. Do not clean the phone with bleach or other caustic products.

Excessive use of Caviwipes and Saniwipes more than 3 times a day will damage the phone surface coating and will change the appearance of phone.

Clean your phone immediately if it comes in contact with anything that may cause stains, or other damage; for example, dirt or sand, ink, makeup, soap, detergent, acids, acidic foods, or lotions.

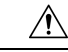

Caution

Do not blow or use compressed air (for example, aerosol cans, low- or high-pressure air nozzles) to clean the openings of the phone.

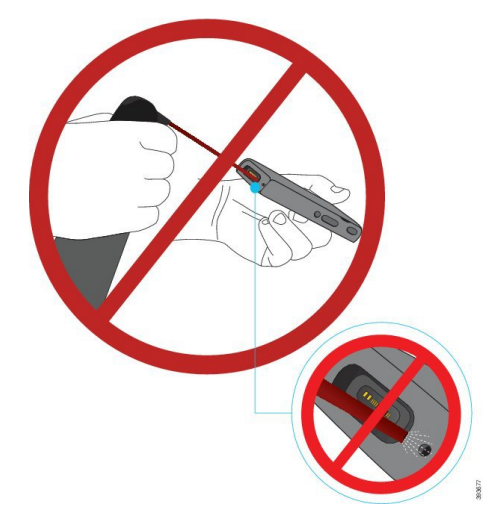

Do not use a vacuum cleaner or other suction device to clean the openings of the phone.

Do not use pins or other objects to clean the openings of the phone.

Use of air, suction, or mechanical objects to clean the openings can damage the phone and voids the phone warranty.

Do not submerge the phone in any liquid.

Do not use a heavily-saturated cloth.

#### Procedure

- **Step 1** Remove the phone from the charger or unplug it from the charging cable.
- **Step 2** If the phone is in a protective case, remove the phone from the case.
- **Step 3** Wipe the phone and screen with a damp, soft, lint-free cloth.

**Step 4** If there are foreign objects (for example, fine sand) in an opening in the phone, tap the phone against your hand to dislodge the objects.

### If You Drop Your Phone in Water

If you drop your phone in water, here's what you do:

- Gently shake the water off the phone.
- Dry the phone with a soft, dry, lint-free cloth.
- Leave your phone in a dry area with some air flow; for example, a fan blowing *cool* air can be directed onto the phone speaker grill to help the phone dry out. Just don't put the fan close to the phone.

Here are some things you don't do:

- Don't open the battery door while the phone is wet.
- Don't use compressed air to blow off the water.
- Don't use a hair dryer to dry off the phone.
- Don't put a cotton swab, paper towel, or cloth into the headset jack or inside the battery compartment.
- Don't tap the phone on a hard surface.
- Don't charge a wet phone using the charging cable. You must wait until the phone is completely dry.
- Don't put a wet phone into the desktop charger, or multicharger. You must wait until the phone is completely dry.

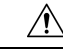

Caution

Do not blow or use compressed air (for example, aerosol cans, low- or high-pressure air nozzles) to clean the openings of the phone.

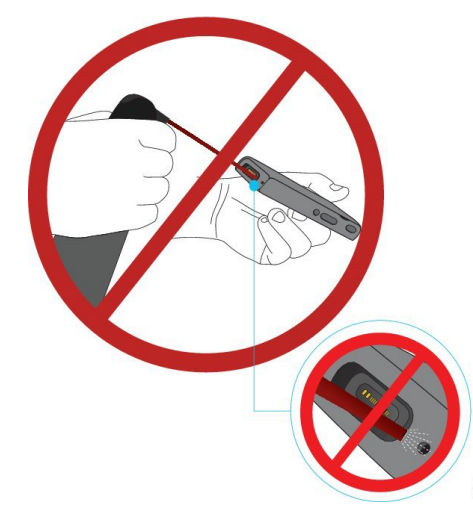

Do not use a vacuum cleaner or other suction device to clean the openings of the phone.

Do not use pins or other objects to clean the openings of the phone.

Use of air, suction, or mechanical objects to clean the openings can damage the phone and voids the phone warranty.

Ŵ

Caution

To ensure that the phone does not get water into the battery compartment, make sure that the compartment is tightly closed. See Install the Cisco Wireless IP Phone 8821 Battery.

If the sound is muffled after you dry the phone, there may still be water in the microphone or speaker compartments. Place your phone, speaker-side down, on a dry, lint-free cloth to see if water drips out. If there is still water in the phone, allow the phone to completely dry before you use it.

### **Best Practices for Battery Power Conservation**

The Cisco Wireless IP Phone 8821 and 8821-EX has a 2060-mAh smart battery. The battery capacity is reduced to 80% after 500 full charging cycles (charging from empty to full). The battery life also depends on the phone state, the frequency and AP scanning configuration.

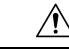

Caution

The expected lifecycle for a battery is two years. Based on the average usage, this corresponds to approximately 500 charges. You can check the date printed on the battery to calculate the age of the battery. We recommend you to replace the battery when it reaches its end of life.

| Call State | Scan Mode  | Expected Battery Time |
|------------|------------|-----------------------|
| On-Call    | Continuous | Up to 9.5 hours       |
|            | Auto       | Up to 9.5 hours       |
| Idle       | Continuous | Up to 45 hours        |
|            | Auto       | Up to 145 hours       |

#### Table 1: Battery Life

Note

Low battery warnings appear onscreen when the battery reaches these set charge levels: 10% and 3414mV (~2%). If users don't charge or replace the battery after the last warning, the phone automatically powers down after 1 minute. You can't change or disable these low battery warning levels. For more information about the warnings, see the *Cisco Wireless IP Phone 8821 and 8821-EX User Guide*.

For more information on batteries, see:

- Cisco Wireless IP Phone 882x Series Accessory Guide
- Cisco Wireless IP Phone 8821 and 8821-EX Wireless LAN Deployment Guide
- Cisco Wireless IP Phone 8821 Battery Performance

Follow these best practices to ensure that the phone conserves battery power.

#### **User Actions**

Remind your users that the battery life is reduced when the phone is turned on. Calls, messages, application use, Bluetooth use, and actions like menu navigation use power.

Users should ensure that the phone remains in a good RF coverage area and that the phone can maintain a constant connection to the Cisco Unified Communications Manager. If the phone moves out of range and remains out of range for a significant time, battery life can be reduced.

For more information about RF coverage, see Cisco Wireless IP Phone 882x Deployment Guide.

#### Phone Configuration

Configure the Scan mode field in Cisco Unified Communications Manager to suit your enterprise. The phone supports Continuous, Auto, and Single AP scanning, where Continuous is the default. The configured scan mode determines the battery life baseline.

- Continuous scan mode is designed for phone users that are constantly on the move and for whom frequent roaming events occur. This mode maximizes performance and connectivity, but at the expense of battery power.
- Auto scan mode is designed for phone users that only roam occasionally, and whoe require more idle battery life than Continuous scan mode can offer.
- Single AP scan mode is designed for phone users that do not roam and require maximum idle battery life.

#### **Access Point Configuration**

• For optimal idle battery life, we recommend that you use an access point that supports the Cisco Compatible Extensions (CCX) Proxy ARP feature. CCX Proxy ARP allows the phone to remain in suspend mode longer instead of waking up at each DTIM period. This reduces power consumption.

The Cisco Lightweight Access Points and Cisco Autonomous Access Points support CCX Proxy ARP, but Cisco Meraki Access Points do not.

For Cisco Lightweight Access Points, CCX Proxy ARP is enabled by default and nonconfigurable. For Cisco Autonomous Access Points, CCX Proxy ARP is disabled by default, but can be enabled with the **dot11 arp-cache** optional command.

If the access point does not support CCX Proxy ARP, then the phone must wake up at each DTIM period. Frequent wakeups can reduce the idle battery life by as much as 50%.

- We recommend that you use an access point that supports the Cisco Compatible Extensions (CCX) Dynamic Transmit Power Control (DTPC) feature. When DTPC is enabled, the access point advertises its transmit power to all clients. The phone adjusts its transmit power to the minimum level necessary to communicate with the access point. A lower transmit power reduces unnecessary noise in other areas.
- Limit the use of multicast. If the phone subscribes to a multicast stream, it wakes up at each DTIM period to receive multicast frames. Frequent wake-ups cause power consumption to increase.
- Select an access point that supports U-APSD. This power save protocol is used when on call and when idle.
  - The On Call Power Save field in the Wi-Fi Profile should remain enabled so that the phone can use U-APSD.
  - If the On Call Power Save field is disabled, then the phone uses active mode when on call, but uses U-APSD when in idle mode.

Only disable On Call Power Save for troubleshooting purposes.

### **Battery Management Enhancement**

### Set Up Battery Lifetime Alert

You can set an alert to remind users to check or replace the phone battery. The alert will periodically generate according to a specified interval.

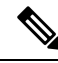

**Note** If you enable Battery Lifetime Alert, then Phone SN and Overvoltage alerts will also be enabled automatically.

#### Procedure

**Step 1** From the Cisco Unified Communications Manager Administration, select **Device** > **Phone**.

- **Step 2** Locate your phone.
- Step 3 In the Product Specific Configuration Layout section, set Battery Lifetime Alert to Enabled.

| Step 4 | In the <b>Battery</b> | Lifetime A | lert Interval | field, | select an | alert interval. |
|--------|-----------------------|------------|---------------|--------|-----------|-----------------|
|--------|-----------------------|------------|---------------|--------|-----------|-----------------|

- Step 5 Select Save and click OK.
- **Step 6** Select **Apply Config** and click **OK**.

A pop-up window and beep tone will generate to remind the user when the specified interval expires.

#### What to do next

- If you select **Yes**, the phone will reset the total use time and send an alert message to CUCM.
- If you select No, the phone will notify the user again in an hour.

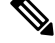

Note The battery lifetime alert repeats until the user takes an action.

### Set Up Phone SN Alert

This alert is generated when the phone manufactured date exceeds two years.

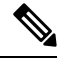

Note

If you enable Phone SN Alert, then Battery Lifetime and Overvoltage alerts will also be enabled automatically.

#### Procedure

- Step 1 From the Cisco Unified Communications Manager Administration, select Device > Phone.
- **Step 2** Locate your phone.
- Step 3 In the Product Specific Configuration Layout section, set Battery Lifetime Alert to Enabled.
- **Step 4** In the **Battery Lifetime Alert Interval** field, select an alert interval.
- **Step 5** Select **Save** and click **OK**.
- Step 6 Select Apply Config and click OK.

A pop-up window and beep tone will generate to remind the user one time only after every cold boot.

The phone SN alert will generate after every cold boot.

### Set Up Overvoltage Alert

This alert is triggered immediately when an overvoltage event is detected.

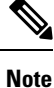

If you enable Overvoltage Alert, then Battery Lifetime and Phone SN alerts will also be enabled automatically.

#### Procedure

| Step 1 | From the Cisco Unified Communications Manager Administration, select <b>Device</b> > <b>Phone</b> . |
|--------|----------------------------------------------------------------------------------------------------|
| Step 2 | Locate your phone.                                                                                  |
| Step 3 | In the Product Specific Configuration Layout section, set Battery Lifetime Alert to Enabled.        |
| Step 4 | In the Battery Lifetime Alert Interval field, select an alert interval.                             |
| Step 5 | Select Save and click OK.                                                                           |
| Step 6 | Select Apply Config and click OK.                                                                   |
| -      |                                                                                                    |

A pop-up window and beep tone will generate to remind the user once the overvoltage event is detected.

An alert message will be sent to the CUCM as well.

### Set Up Battery SN Reminder

This reminds the user to check the age of the battery. The reminder will be generated every time after the phone boots-up from powered-off state and registered to CUCM.

#### Procedure

| Step 1 | From the Cisco Unified Communications Manager Administration, select <b>Device</b> > <b>Phone</b> . |
|--------|----------------------------------------------------------------------------------------------------|
| Step 2 | Locate your phone.                                                                                  |
| Step 3 | In the Product Specific Configuration Layout section, set Battery Lifetime Alert to Enabled.        |
| Stop / | Salaat Sova and aliak OV                                                                            |

Step 4 Select Save and click OK.

Step 5Select Apply Config and click OK.

A reminder will pop up and an alert message will be sent to the CUCM.

Â

Caution We recommend that you replace the batteries if they were manufactured more than two years ago.

# **New and Changed Information**

### New and Changed Information for Firmware Release 11.0(6)SR4

The following table describes changes to this book to support Firmware Release 11.0(6)SR4.

| Feature Name           | Updates                                   |
|------------------------|-------------------------------------------|
| Battery Lifetime Alert | Set Up Battery Lifetime Alert, on page 13 |
| Phone SN Alert         | Set Up Phone SN Alert, on page 14         |

| Feature Name        | Updates                                |
|---------------------|----------------------------------------|
| Overvoltage Alert   | Set Up Overvoltage Alert, on page 14   |
| Battery SN Reminder | Set Up Battery SN Reminder, on page 15 |

### **New Information About Low Battery Warnings**

The following table describes additions to this book on October 20, 2021.

| Change                                                  | Updated                                                   |
|---------------------------------------------------------|-----------------------------------------------------------|
| Added information about the low battery warning levels. | Best Practices for Battery Power Conservation, on page 11 |

## New and Changed Information for Firmware Release 11.0(6)

The following table describes changes to this book to support Firmware Release 11.0(6).

| Feature Name                                              | Updates                                                                          |
|-----------------------------------------------------------|----------------------------------------------------------------------------------|
| Application Request Timer                                 | Application request Timer field added to Product Specific Configuration Fields.  |
| Configurable Left Softkey                                 | Left softkey field added to Product Specific Configuration Fields.               |
| Increase Maximum Extract Password length for Certificates | Updates to Install a User Certificate from the Phone<br>Administration Web Page. |
| Add additional information about the Web<br>Access field  | Product Specific Configuration Fields                                            |
| Location Reporting                                        | Cisco Wireless IP Phone 8821 and 8821-EX, on page 1                              |
| Silicone Case                                             | Supported Accessories                                                            |

## New and Changed Information for Cisco Wireless IP Phone 8821-EX Support

The following updates were made to the document.

| Feature                                 | Description                                               |
|-----------------------------------------|-----------------------------------------------------------|
| Cisco Wireless IP Phone 8821-EX Support | Cisco Wireless IP Phone 8821 and 8821-EX, on page 1       |
|                                         | Install the Cisco Wireless IP Phone 8821-EX Battery       |
|                                         | Replace the Cisco Wireless IP Phone 8821-EX Battery       |
|                                         | Supported Accessories                                     |
|                                         | Desktop Chargers                                          |
|                                         | Multichargers                                             |
| Battery information update              | Damaged Battery Identification                            |
|                                         | Best Practices for Battery Power Conservation, on page 11 |
|                                         | Replace the Cisco Wireless IP Phone 8821 Battery          |
|                                         | Replace the Cisco Wireless IP Phone 8821-EX Battery       |

## New and Changed Information for Firmware Release 11.0(5)SR1

The following updates were made to the document.

| Feature                                 | Description                                                                  |
|-----------------------------------------|------------------------------------------------------------------------------|
| Wi-Fi authentication method corrections | Network Protocols                                                            |
|                                         | Set Up a Wi-Fi Profile using Cisco Unified<br>Communications Manager         |
|                                         | Bulk Deployment Utility                                                      |
|                                         | Authentication Failed, No AP Found                                           |
|                                         | Phone Loses Cisco Unified Communications Manager<br>Connection While Roaming |

## New and Changed Information for Firmware Release 11.0(5)

The following table describes changes to this book to support Firmware Release 11.0(5).

**Note** Cisco Wireless IP Phone 8821 Firmware Release 11.0(5) has been deferred. The features from the release are available in subsequent firmware releases.

| Feature Name          | Updates                                                            |
|-----------------------|--------------------------------------------------------------------|
| Configuration Cleanup | Several fields removed in Product Specific Configuration<br>Fields |

| Feature Name                                                                                                    | Updates                                                                                                    |
|----------------------------------------------------------------------------------------------------|----------------------------------------------------------------------------------------------------|
| New Chargers for the Cisco Wireless IP Phone<br>8821                                                                                                    | Supported Accessories                                                                                                    |
|                                                                                                    | Desktop Chargers                                                                                                    |
|                                                                                                    | Multichargers                                                                                                    |
| Security Enhancements                                                                                                    | New <b>Disable TLS 1.0 and TLS 1.1 for Web Access</b> field added to Product Specific Configuration Fields                                |
|                                                                                                    | Cisco Discovery Protocol (CDP) added to Network Protocols                                                                                 |
| Serviceability Enhancements                                                                                                    | New Customer Support Upload URL field added to<br>Product Specific Configuration Fields                                                   |
|                                                                                                    | Problem Report Tool                                                                                                    |
|                                                                                                    | Manage Core Dumps from the Admin Web Page                                                                                                 |
|                                                                                                    | Perform Audio Diagnostics                                                                                                    |
|                                                                                                    | • Generate a Problem Report from the Admin Web Page                                                                                       |
| User Interface Enhancements                                                                                                    | New <b>Divert Alerting Call</b> and <b>Allow Vibrate URI When</b><br><b>On Call</b> fields added to Product Specific Configuration Fields |
|                                                                                                    | All references to IPv6 have been removed.                                                                                                 |
|                                                                                                    | Access Device Information                                                                                                    |
|                                                                                                    | Device Information Web Page                                                                                                    |
| As a result of recent changes to the hardware,<br>the Cisco Wireless IP Phone 8821 is now<br>certified for IP54 ingress protection, and is no<br>longer certified for IP67 ingress protection. | Cisco Wireless IP Phone 8821 and 8821-EX, on page 1                                                                                       |
|                                                                                                    | Install the Cisco Wireless IP Phone 8821 Battery                                                                                          |
|                                                                                                    | Replace the Cisco Wireless IP Phone 8821 Battery                                                                                          |
|                                                                                                    | Physical and Operating Environment                                                                                                    |

# New and Changed Information for Firmware Release 11.0(4)

The following table describes changes to this book to support Firmware Release 11.0(4).

| Feature Name             | Updates                                                                                                  |
|--------------------------|----------------------------------------------------------------------------------------------------|
| Configurable home screen | Buttons and Hardware, on page 4                                                                          |
|                          | Product Specific Configuration Fields                                                                    |
|                          | As well, references to the home screen have been updated<br>for Applications and Line view home screens. |
| Local contacts           | Local Contacts Management from the Phone Administration<br>Page                                          |

| Feature Name                | Updates                                                                       |
|-----------------------------|-------------------------------------------------------------------------------|
| Problem report tool         | Problem Report Tool                                                           |
|                             | Create a Problem Report from the Phone                                        |
| Resized wallpapers          | Custom Background Images and its subsections                                  |
| User interface enhancements | WMM UP statistics added to Call Statistics and Streaming Statistics Web Page. |
| General changes             | Phone Statistics in the Admin Settings Menu                                   |
|                             | Boot the Phone to the Alternate Firmware                                      |
|                             | Reset the Phone to Factory Defaults from the Phone Keypad                     |
|                             | Access Phone Diagnostics                                                      |
|                             | Find the List of Neighbor Access Points                                       |
|                             | Best Practices for Battery Power Conservation, on page 11                     |

## New and Changed Information for Firmware Release 11.0(3)SR4

The following table contains the information that was added or changed in this book for this firmware release.

| Feature                 | Updates                 |
|-------------------------|-------------------------|
| Bulk Deployment Utility | Bulk Deployment Utility |

### New and Changed Information for Firmware Release 11.0(3)

The following table contains the information that was added or changed in this book for this firmware release.

| Feature                    | Updates                                                      |
|----------------------------|--------------------------------------------------------------|
| FIPS 140-2 Level 1 Support | Feature removed in 11.0(5).                                  |
| Power Saving Enhancements  | Best Practices for Battery Power Conservation, on<br>page 11 |

# **Phone Firmware**

The factory installs a version of the phone firmware on the phone during manufacturing. But that firmware may not be the latest firmware version.

Your Cisco Unified Communications Manager stores the firmware loads. If the version of firmware on the phone is not the latest version, the Cisco Unified Communications Manager sends the updated firmware load to the phone.

### **Device Packs**

The Cisco Unified Communication Manager Device Pack contains device configuration capabilities for the phones. Many phone features require the latest device package to be installed on the Cisco Unified Communications Manager. If you do not install the device pack, the new phone features do not work.

A device pack introduces new phone types to Cisco Unified Communication Manager. The pack installs the firmware and the configuration files needed to enable features on your phone. New features may be turned off by default and they have attributes or settings that must be configured.

To find which device packs are available for your Cisco Unified Communications Manager version and phone, go to http://www.cisco.com/c/en/us/td/docs/voice\_ip\_comm/cucm/compat/devpack\_comp\_mtx.html

### **Phone Configuration Files**

Configuration files for a phone are stored on the TFTP server and define parameters for connecting to Cisco Unified Communications Manager. In general, any time you make a change in Cisco Unified Communications Manager that requires the phone to be reset, a change is automatically made to the phone configuration file.

Configuration files also contain information about which image load the phone should be running. If this image load differs from the one currently loaded on a phone, the phone contacts the TFTP server to request the required load files.

If you configure security-related settings in Cisco Unified Communications Manager Administration, the phone configuration file will contain sensitive information. To ensure the privacy of a configuration file, you must configure it for encryption. For more information, see the documentation for your particular Cisco Unified Communications Manager release. A phone requests a configuration file whenever it resets and registers with Cisco Unified Communications Manager.

A phone accesses a default configuration file named XmlDefault.cnf.xml from the TFTP server when the following conditions exist:

- You have enabled autoregistration in Cisco Unified Communications Manager
- The phone has not been added to the Cisco Unified Communications Manager database
- The phone is registering for the first time

# **Related Documentation**

Use the following sections to obtain related information.

### **Cisco Wireless IP Phone 882x Series Documentation**

Find documentation that is specific to your phone model, call control system, and language on the product support page for the Cisco Wireless IP Phone 8821 and Cisco Wireless IP Phone 8821-EX. From these pages, you can also find the Cisco Wireless IP Phone 8821 and 8821-EX Wireless LAN Deployment Guide.

## **Cisco Unified Communications Manager Documentation**

See the *Cisco Unified Communications Manager Documentation Guide* and other publications that are specific to your Cisco Unified Communications Manager release on the product support page.

## **Cisco Unified Communications Manager Express Documentation**

See the publications that are specific to your language, phone model, and release on the product support page for Cisco Unified Communications Manager Express.

## **Cisco Business Edition 6000 Documentation**

Refer to the *Cisco Business Edition 6000 Documentation Guide* and other publications that are specific to your Cisco Business Edition 6000 release. Navigate from the following URL:

https://www.cisco.com/c/en/us/support/unified-communications/business-edition-6000/tsd-products-support-series-home.html

# **Cisco IP Phone User Support**

If you are a system administrator, you are likely the primary source of information for Cisco IP Phone users in your network or company. It is important to provide current and thorough information to end users.

To successfully use some of the features on the Cisco IP Phone (including Services and voice message system options), users must receive information from you or from your network team or must be able to contact you for assistance. Make sure to provide users with the names of people to contact for assistance and with instructions for contacting those people.

We recommend that you create a web page on your internal support site that provides end users with important information about their Cisco IP Phones.

Consider including the following types of information on this site:

- User guides for all Cisco IP Phone models that you support
- · Information on how to access the Cisco Unified Communications Self Care Portal
- List of features supported
- User guide or quick reference for your voicemail system

I